## Downloading Blackboard Mobile App for Instructors - Android

Step 1: Open the Google Play App on your iPhone:

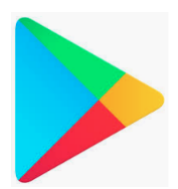

Step 2: Type in Blackboard in the Search bar. Click on blackboard app:

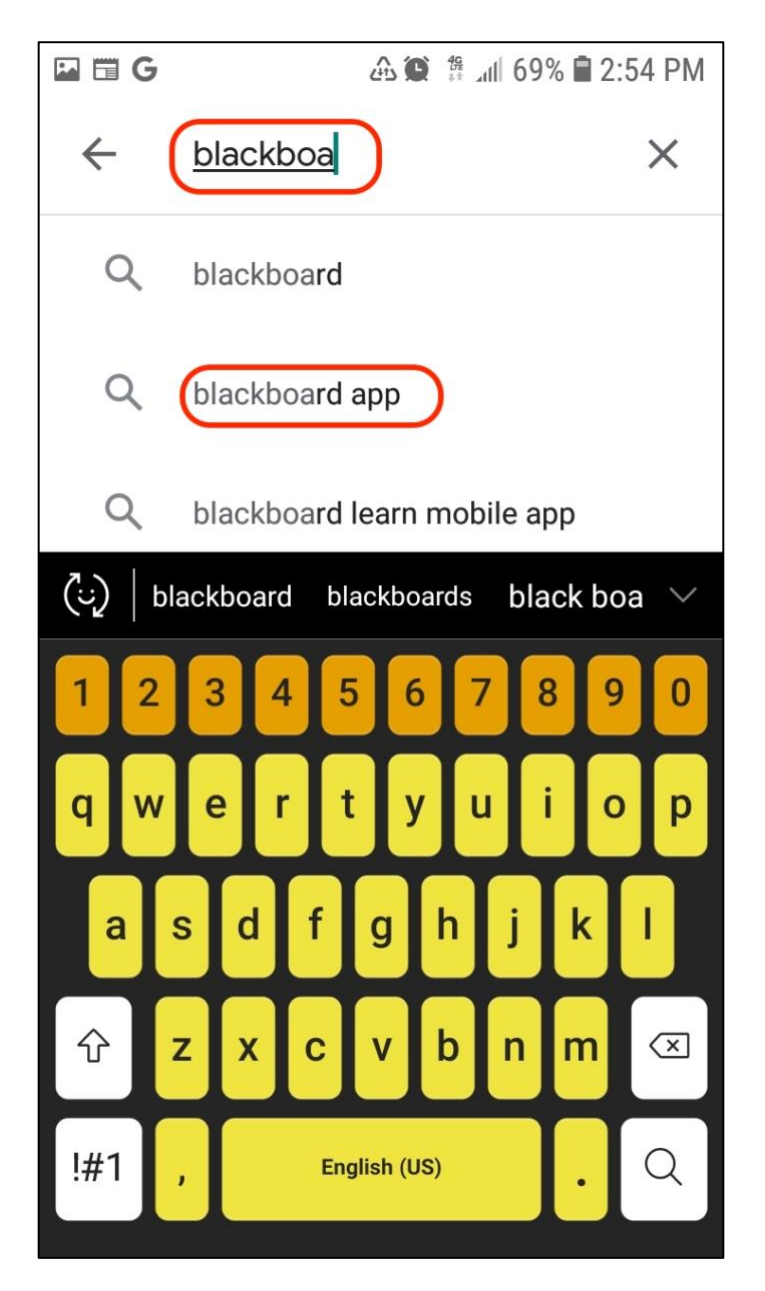

Step 3: Scroll down until you see the Blackboard Instructor App and click on it:

![](_page_1_Picture_2.jpeg)

Step 4: Click on Install:

![](_page_1_Picture_4.jpeg)

Step 5: Click Open:

![](_page_2_Picture_2.jpeg)

Step 6: Type in your school's name:

![](_page_2_Picture_4.jpeg)

**Step 7:** When you type in Curry, you will see Curry College come up as an option. Click on **Curry College** and then enter your **username and password to Blackboard**:

| ◀ App Store 📲 奈 | 2:58 PM | 71% 🔲 |
|-----------------|---------|-------|
| Blac            | ckboa   | nd    |
| Curry College   |         | ~     |
| christinesacco  |         |       |
| Password        |         |       |
| 🗹 Keep me logg  | ed in   |       |
|                 |         |       |

Step 8: Click Login:

| Curry College       | $\checkmark$ |
|---------------------|--------------|
| christinesacco      |              |
|                     |              |
| ✓ Keep me logged in |              |
|                     |              |
|                     |              |
|                     |              |
|                     |              |
| Log In              |              |

## Step 9: Read Blackboard's Terms of Use:

![](_page_4_Figure_2.jpeg)

Step 10: Click Agree:

|  | Disagree | Agree |
|--|----------|-------|
|--|----------|-------|

## Step 11: You will see your list of Courses:

| ◀ App Store 📲 🗢                                                        | 2:59 PM | 71% 🔲 ' |
|------------------------------------------------------------------------|---------|---------|
| $\equiv$                                                               | Courses |         |
| ÷                                                                      | Current |         |
| <b>202001 - Blackboard Collaborate Ultra</b><br>202001_GE_0002_1_33695 |         |         |
| <b>202001 - COVID-19 Course Continuity</b><br>202001_GE_0001_1_33694   |         |         |

Step 12: Click on Course Content to view content:

| I Xfinit          | ty Mobile 🗢 12:59 PM             | 79% 🔲 |  |  |  |
|-------------------|----------------------------------|-------|--|--|--|
| $\leftarrow$      | 202001 - COVID-19 Course Con     |       |  |  |  |
| COURSE            | COURSE MATERIALS                 |       |  |  |  |
|                   | Grades<br>0 items                | >     |  |  |  |
|                   | Announcements<br>1 item          | >     |  |  |  |
|                   | <b>Course Content</b><br>9 items | >     |  |  |  |
| <b>&gt;&gt;</b> 1 | Collaborate<br>1 item            | >     |  |  |  |
|                   | Discussions<br>0 items           | >     |  |  |  |
| INSTRUCTORS       |                                  |       |  |  |  |
| Cs                | Christine Sacco<br>Instructor    |       |  |  |  |

Here is an example of Course Content:

| .ı∎ Xfini | ty Mobile 充 🛛 12:59 РМ<br>Blackboard Training        | 79% 🗖 |
|-----------|------------------------------------------------------|-------|
|           | Top Seven Essentials to<br>use Blackboard            |       |
|           | File Types Accepted<br>by Blackboard                 |       |
|           | Hybrid Readiness Handbook                            |       |
|           | Online Best Practices                                |       |
|           | Seat-Time Equivalency                                |       |
|           | Module 1 - Build Content                             | >     |
|           | Module 2 - Use Collaboration/<br>Communication Tools | >     |
|           | Module 3 - Create<br>Assessments                     | >     |
|           | Module 4 - Use Course                                | `     |